## **BIS Help Guides**

## Logging in to Managebac

This is a short guide explaining how to login to Bavarian International School Managebac. It is mainly used as a pre-requisite for other, lengthier guides

Written By: BIS Edtech Team

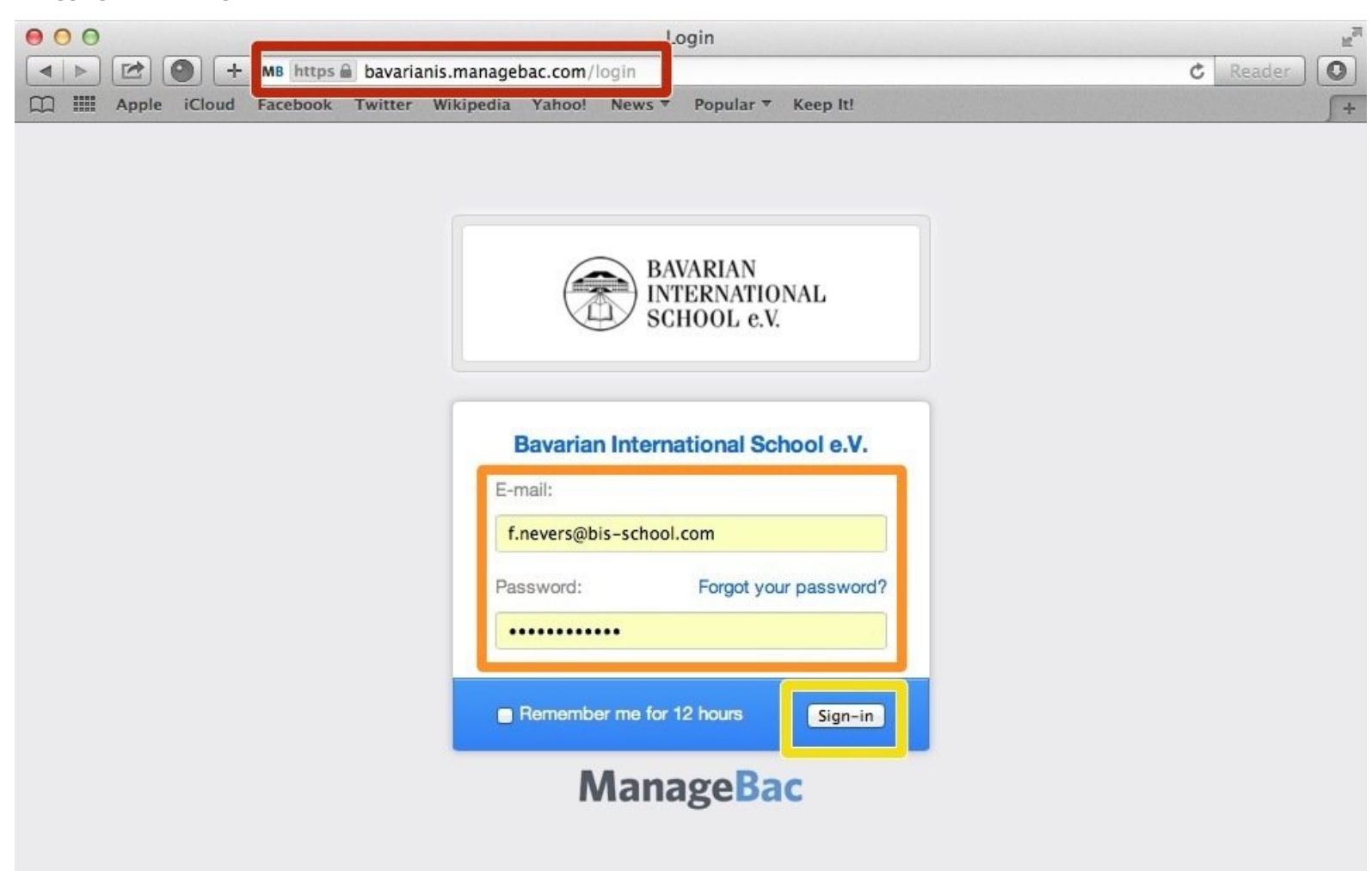

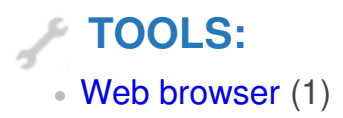

## Step 1 — Visit the BIS Managebac page

| 000                               | Login                                    | e <sup>n</sup> |    |
|-----------------------------------|------------------------------------------|----------------|----|
| MB https 🗟 bavarianis.n           | nanagebac.com/login                      | C Reader       |    |
| Apple iCloud Facebook Twitter Wik | ipedia Yahoo! News ♥ Popular ♥ Keep It!  | <b></b> +      |    |
|                                   |                                          |                |    |
|                                   |                                          |                |    |
|                                   | BAVARIAN<br>INTERNATIONAL<br>SCHOOL e.V. |                |    |
|                                   |                                          |                |    |
|                                   | Bavarian International School e.V.       |                |    |
|                                   | E-mail:                                  |                |    |
|                                   | f.nevers@bis-school.com                  |                | (1 |
|                                   | Password: Forgot your password?          |                |    |
|                                   |                                          |                |    |
|                                   | Remember me for 12 hours Sign-in         |                |    |
|                                   | ManageBac                                |                |    |
|                                   | 0                                        |                |    |
|                                   |                                          |                |    |
|                                   |                                          |                |    |
|                                   |                                          |                |    |
|                                   |                                          |                |    |
|                                   |                                          |                |    |

- Visit <u>https://bavarianis.managebac.com</u>
- Enter your username and password
- Olick on 'Sign in'
- If you cannot remember your password, please click on 'Forgot your password'.